# Nexus 9000을 SCAPY를 통해 트래픽 생성기로 구성

#### 목차

소개 <u>사전 요구 사항</u> <u>요구 사항</u> <u>사용되는 구성 요소</u> <u>설치</u> <u>패킷 생성</u> <u>전송 트래픽</u> <u>다음을 확인합니다.</u>

### 소개

이 문서에서는 N9K 스위치용 Python 패킷 조작 도구인 Scapy를 사용하여 손쉽게 패킷을 생성하고 조작할 수 있습니다.

# 사전 요구 사항

스위치 부트플래시에 Scapy를 다운로드합니다.

Scapy를 다운로드하려면 GitHub GitHub <u>-</u>SCAPY의 <u>링크를 사용합니다</u>

요구 사항

다음 주제에 대한 지식을 보유하고 있으면 유용합니다.

• Nexus 9000/3000 스위치.

#### 사용되는 구성 요소

• N9K-C9396PX

이 문서의 정보는 특정 랩 환경의 디바이스를 토대로 작성되었습니다. 이 문서에 사용된 모든 디바

이스는 초기화된(기본) 컨피그레이션으로 시작되었습니다. 현재 네트워크가 작동 중인 경우 모든 명령의 잠재적인 영향을 미리 숙지하시기 바랍니다.

#### 설치

스위치 부트 플래시에 Scapy 코드를 다운로드하고 압축을 풉니다. FTP, SFTP 또는 SCP를 사용할 수 있습니다.

이 경우 SCP 기능을 활성화합니다.

switch(config)# feature scp-server switch(config)# sh feature | i scp scpServer 1 enabled

랩톱에서 스위치로 파일을 복사합니다.

scp scapy-vxlan-master.zip admin@10.88.164.13:/

이미지가 부트 플래시에 저장되면 압축을 풀어야 합니다. 기능 배쉬를 활성화하고 배쉬에서 압축을 풀어야 합니다.

switch(config)# feature bash switch(config)# run bash bash-4.3\$ sudo su root@switch#cd /bootflash root@switch#unzip scapy-vxlan-master.zip

압축을 풀면 파일은 부팅 플래시에서 dir 명령을 사용하여 압축되고 압축되지 않은 상태로 찾을 수 있습니다.

 이제 Scapy가 제공됩니다.

루트 권한으로 프로그램을 호출해야 하며 Scapy 디렉토리로도 이동해야 합니다.

#### 패킷 생성

다음은 Scapy를 사용하여 트래픽을 생성하는 절차를 설명하기 위해 기본 IP 패킷을 생성하는 방법 의 예입니다.

Create 12 source and destination mac addresses. >>> 12=Ether() >>> 12.src='00:aa:12:34:12:34' >>> 12.src='00:ff:aa:bb:cc:11'

Create 13 source and destination IP addresses. >>> 13=IP() >>> 13.src='10.1.1.1' >>> 13.dst='10.2.2.2'

또 다른 기능은 이전에 캡처된 pcap 파일에서 패킷을 전송하는 것입니다. 이 작업은 rdpcap 명령으 로 수행합니다.

이 명령의 출력은 pcap 파일에서 캡처한 모든 패킷을 포함하는 Python 목록입니다. 이 예에서 traffic.pcap는 10개의 패킷을 포함하며 이러한 패킷은 pkt로 생성된 목록에 할당됩니다.

```
>>> pkts = rdpcap('bootflash/traffic.pcap')
>>> len(pkts)
10
>>> type(pkts)
<class 'scapy.plist.PacketList'>
```

참고: pcap 파일은 스위치의 부트 플래시에 저장해야 합니다.

### 전송 트래픽

패킷이 생성되면 sendp 명령을 사용하여 지정된 인터페이스를 통해 패킷 전송을 시작합니다.

#### 그런 다음 지정한 인터페이스를 통해 트래픽을 전송하도록 패킷 목록을 반복할 수 있습니다.

#### 참고: 스위치 포트 모드 액세스만 사용할 수 있습니다. 그렇지 않으면 오류가 표시됩니다.

오류의 예:

```
>>> sendp(12/13, iface='Eth1-6')
Traceback (most recent call last):
File "<stdin>", line 1, in <module>
File "scapy/sendrecv.py", line 335, in sendp
socket = socket or conf.L2socket(iface=iface, *args, **kargs)
File "scapy/arch/linux.py", line 477, in __init__
set_promisc(self.ins, self.iface)
File "scapy/arch/linux.py", line 165, in set_promisc
mreq = struct.pack("IHH8s", get_if_index(iff), PACKET_MR_PROMISC, 0, b"")
File "scapy/arch/linux.py", line 380, in get_if_index
return int(struct.unpack("I", get_if(iff, SIOCGIFINDEX)[16:20])[0])
File "scapy/arch/common.py", line 59, in get_if
ifreq = ioctl(sck, cmd, struct.pack("16s16x", iff.encode("utf8")))
IOError: [Errno 19] No such device
```

인터페이스를 사용할 수 있는지 확인하고 ifconfig 명령을 실행합니다. 인터페이스가 목록에 있어야 합니다.

bash-4.3\$ ifconfig | grep Eth Eth1-1 Link encap:Ethernet HWaddr 00:a2:ee:74:4b:88 Eth1-2 Link encap:Ethernet HWaddr 00:a2:ee:74:4b:89 Eth1-5 Link encap:Ethernet HWaddr 00:a2:ee:74:4b:8c Eth1-6 Link encap:Ethernet HWaddr 00:a2:ee:74:4b:8d Eth1-8 Link encap:Ethernet HWaddr 00:a2:ee:74:4b:8f Eth1-11 Link encap:Ethernet HWaddr 00:a2:ee:74:4b:c1 ...

## 다음을 확인합니다.

명령을 사용하여 지정된 패킷을 확인할 수 있습니다.

```
>>> pkts[5].show()
###[ Ethernet ]###
       = 01:00:0c:cc:cc:cd
 dst
 src=58:97:bd:00:a4:f2
          = 0 \times 8100
 type
###[ 802.1Q ]###
    prio
          = 6
    id
             = 0
    vlan
             = 104
              = 0x32
    type
###[ LLC ]###
               = 0xaa
       dsap
               = 0xaa
       ssap
               = 3
       ctrl
###[ SNAP ]###
          OUI
                   = 0xc
          code
                   = 0x10b
###[ Spanning Tree Protocol ]###
             proto
                      = 0
             version = 2
             bpdutype = 2
             bpduflags = 60
             rootid = 32872
             rootmac = 58:97:bd:00:a4:f1
             pathcost = 0
             bridgeid = 32872
             bridgemac = 58:97:bd:00:a4:f1
             portid = 32769
             age
                     = 0.0
             maxage = 20.0
             hellotime = 2.0
             fwddelay = 15.0
```

load =  $' \times 00 \times 00 \times 00 \times 02 \times 00h'$ 

이 번역에 관하여

Cisco는 전 세계 사용자에게 다양한 언어로 지원 콘텐츠를 제공하기 위해 기계 번역 기술과 수작업 번역을 병행하여 이 문서를 번역했습니다. 아무리 품질이 높은 기계 번역이라도 전문 번역가의 번 역 결과물만큼 정확하지는 않습니다. Cisco Systems, Inc.는 이 같은 번역에 대해 어떠한 책임도 지지 않으며 항상 원본 영문 문서(링크 제공됨)를 참조할 것을 권장합니다.